# Last Updated Reports - People

27 Steps <u>View most recent version</u>

Created by Engagifii Inc. Creation Date Sep 12, 2024

Last Updated Sep 13, 2024

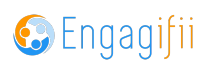

### **Click on Relationships**

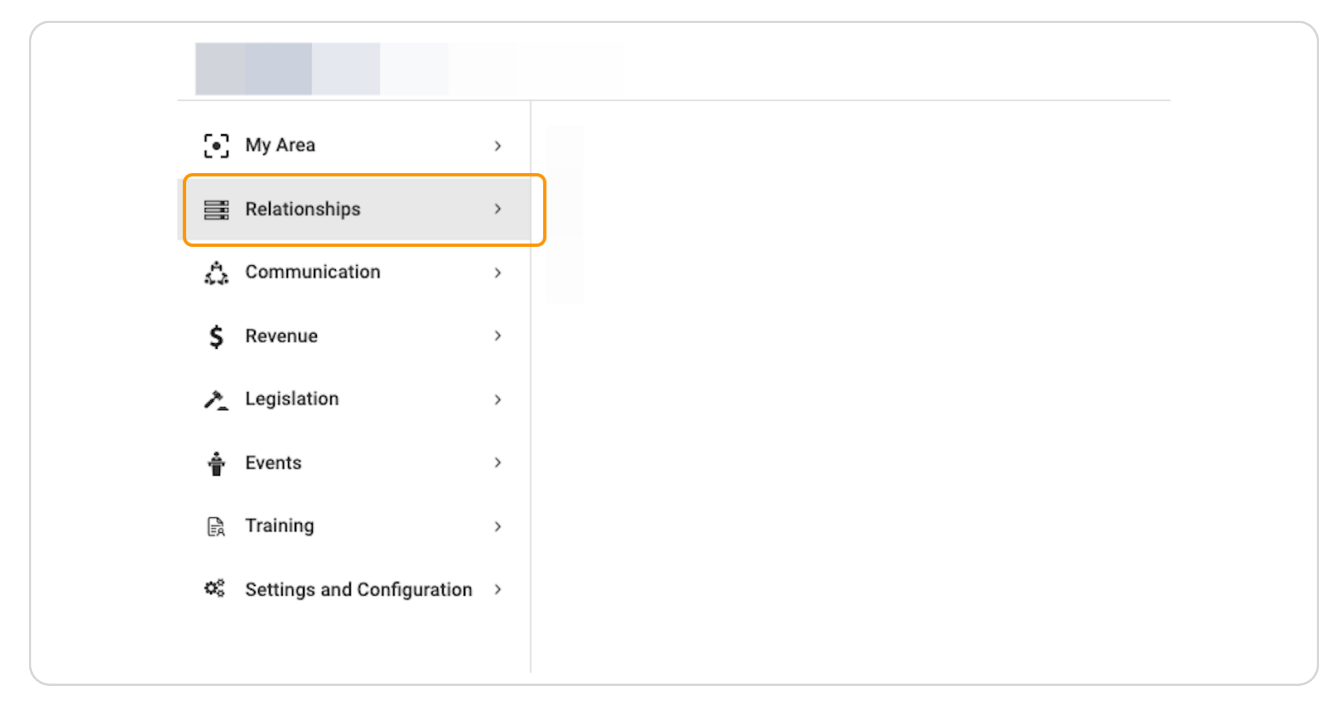

#### STEP 2

### **Click on Reports**

|    | Rela     | ationships    | ~ |
|----|----------|---------------|---|
|    | 양        | People        | > |
|    | 盦        | Organizations |   |
|    | ***      | Committees    |   |
|    | \$       | Groups        |   |
|    | ŧ,       | Reports       |   |
|    | <u>Ø</u> | Terms         |   |
| 4  | Con      | nmunication   | > |
| \$ | Rev      | enue          | > |
| 1  | Leg      | islation      | > |
| *  | <b>F</b> |               |   |

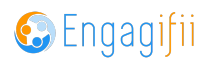

Here are the two types of Last Action Report available - for People and Organizations.

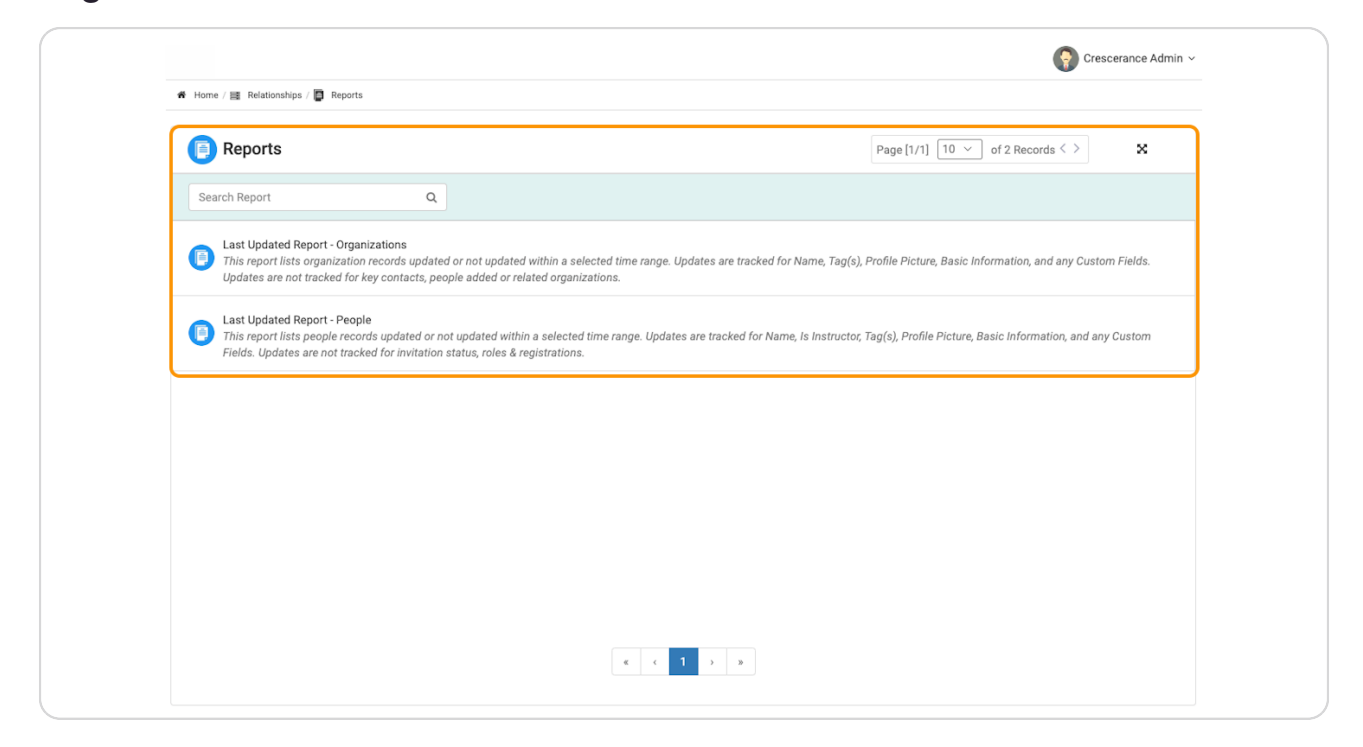

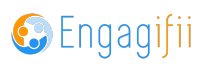

### Let's look at the Last Updated Report - People

| •          |   |                                                                                                    |
|------------|---|----------------------------------------------------------------------------------------------------|
| ple        | > | Search Report Q                                                                                                    |
| anizations | - |                                                                                                    |
| nmittees   |   | Last Updated Report - Organizations<br>This report lists organization records updated or not updated within a<br>Updates are not tracked for key contacts, people added or related org |
| ups        | - |                                                                                                    |
| orts       |   | Last Updated Report - People     This report lists people records updated or not updated within a sele                                                                                 |
| ms         |   | Fields. Updates are not tracked for invitation status, roles & registrati                                                                                                    |
| nication   | > |                                                                                                    |
|            | > |                                                                                                    |
| on         | > |                                                                                                    |

### STEP 5

# Click on Select to begin creating your report criteria

| E | Last Updated Re<br>This report lists peo<br>any Custom Fields. | port - People<br>ople records updated<br>Updates are not trac | or not updated v<br>ked for invitatior | within a selected tir<br>n status, roles & reg | ne range. Update<br>istrations. |
|---|----------------------------------------------------------------|---------------------------------------------------------------|----------------------------------------|------------------------------------------------|---------------------------------|
|   | Display Records:                                               | Updated/Not Upd                                               | ated ~                                 | Since                                          | ~                               |
|   |                                                                |                                                               |                                        |                                                |                                 |
|   |                                                                |                                                               |                                        |                                                |                                 |

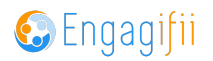

# Make your desired selections

| Last Updated Rep                                                                         | ort - People                                                             |    |       |   |  |  |  |
|------------------------------------------------------------------------------------------|--------------------------------------------------------------------------|----|-------|---|--|--|--|
| This report lists peop                                                                   | ople records updated or not updated within a selected time range. Update |    |       |   |  |  |  |
| any Custom Fields. Updates are not tracked for invitation status, roles & registrations. |                                                                          |    |       |   |  |  |  |
|                                                                                          | Updated/Not Update                                                       | ed |       |   |  |  |  |
| Display Records:                                                                         | Select                                                                   | ~  | Since | ~ |  |  |  |
|                                                                                          | Updated                                                                  |    |       |   |  |  |  |
|                                                                                          | Not Updated                                                              |    |       |   |  |  |  |
|                                                                                          | <u></u>                                                                  |    |       |   |  |  |  |
|                                                                                          |                                                                          |    |       |   |  |  |  |
|                                                                                          |                                                                          |    |       |   |  |  |  |
|                                                                                          |                                                                          |    |       |   |  |  |  |
|                                                                                          |                                                                          |    |       |   |  |  |  |
|                                                                                          |                                                                          |    |       |   |  |  |  |
|                                                                                          |                                                                          |    |       |   |  |  |  |

### STEP 7

# Click on Since to narrow parameters

| port - People                                 | not updated | within a selected tir  | me range. Updat | es are tracked for | Name, Is Instructor |
|-----------------------------------------------|-------------|------------------------|-----------------|--------------------|---------------------|
| Updates are not tracked<br>Updated/Not Update | ed          | on status, roles & reg | listrations.    | Time Range         |                     |
| Not Updated                                   | ~           | Since                  | ~               | Date               | <b>#</b>            |
|                                               |             |                        |                 |                    |                     |
|                                               |             |                        |                 |                    |                     |
|                                               |             |                        |                 |                    |                     |

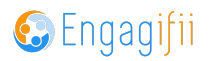

### **Click on Within**

| Since Within    |             | Cines  | Time Range | <del></del> |
|-----------------|-------------|--------|------------|-------------|
| Since<br>Within | Not opuated | Since  | Date       |             |
| Within          |             | Since  |            |             |
|                 |             | Within |            |             |
|                 |             |        |            |             |
|                 |             |        |            |             |

#### STEP 9

# Click on Select date range

| hin a selected time range. Updates are tracked for Name, Is Instructor, Tag(s), Profile Picture, Basic Informatus, roles & registrations. Time Range Within Select date range Show Results |  |
|----------------------------------------------------------------------------------------------------|--|
| Time Range         Within       ✓         Select date range       ✓    Show Results                                                                                                    |  |
|                                                                                                    |  |
|                                                                                                    |  |
|                                                                                                    |  |

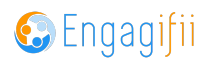

### Click on Last 90 days

| Within       Select date range       Show Results         Last 30 days       Last 60 days         Last 90 days       Custom Date Range         Start Date       End Date         MMM DD,YYYY       — MMM DD,YYYY |        | Time Range                         |
|----------------------------------------------------------------------------------------------------|--------|------------------------------------|
| Last 30 days<br>Last 60 days<br>Last 90 days<br>Custom Date Range<br>Start Date End Date<br>MMM DD,YYYY   - MMM DD,YYYY                                                                                          | Within | ✓ Select date range ✓ Show Results |
| Last 60 days<br>Last 90 days<br>Custom Date Range<br>Start Date End Date<br>MMM DD,YYYY 🛍 – MMM DD,YYYY 🛍                                                                                                    |        | Last 30 days                       |
| Last 90 days<br>Custom Date Range<br>Start Date End Date<br>MMM DD,YYYY   - MMM DD,YYYY                                                                                                    |        | Last 60 days                       |
| Custom Date Range<br>Start Date<br>MMM DD,YYYY   - MMM DD,YYYY                                                                                                    |        | Last 90 days                       |
| Start Date End Date                                                                                                    |        | Custom Date Range                  |
| MMM DD,YYYY 🛗 - MMM DD,YYYY 🛗                                                                                                    |        | Start Date End Date                |
|                                                                                                    |        | MMM DD,YYYY 🗰 - MMM DD,YYYY 🟥      |

#### STEP 11

# Click on Show Results when finished making selections

| tea for Name, Is | Instructor, Tag(s), Proi | nie Picture, Basic Inforr | nation, and |
|------------------|--------------------------|---------------------------|-------------|
| ange             |                          |                           |             |
| days             | ~ s                      | how Results               |             |
|                  |                          |                           |             |
|                  |                          |                           |             |

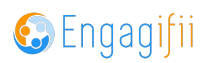

A list of all the people who fall into the set parameters will now appear.

|                                        | 🚱 Crescerance Admin ~                                                                                                    |                                                                   |  |  |  |  |
|----------------------------------------|----------------------------------------------------------------------------------------------------|-------------------------------------------------------------------|--|--|--|--|
| [•] My Area >                          | 🏶 Home / 🧱 Relationships / 🔯 Reports / 🔯 Report Detail                                                                                                    |                                                                   |  |  |  |  |
| I Relationships ~                      | Last Updated Report - People<br>This report lists people records updated or not updated within a selected time range. Updates are tracked for Nam               | e, Is Instructor, Tag(s), Profile Picture, Basic Information, and |  |  |  |  |
| People → ▲ Organizations               | any Custom Fields. Updates are not tracked for invitation status, roles & registrations. Updated/Not Updated Display Records: Not Updated  Vithin  Last 90 days | ✓ Show Results                                                    |  |  |  |  |
| Committees                             |                                                                                                    |                                                                   |  |  |  |  |
| 🎄 Groups                               | C 🚳 All People (Not Updated within Jun 14, 2024 - Sep 12, 2024)                                                                                                 | te Page [1/12] 10 v of 114 Records < > 🗙 🛪 🌾 v                    |  |  |  |  |
| Reports                                | Search All People Q, Search Primary Organization Q, Member Org Lead                                                                                             | Search Person Type Action                                         |  |  |  |  |
| Communication                          | 🗆 🕠 Alex Administrator-XSBA 🛛 🛥 KACo                                                                                                    | Staff Request Update                                              |  |  |  |  |
| \$ Revenue >                           | Gina Griffin-High     Griffin High School                                                                                                    | Request Update                                                    |  |  |  |  |
| Legislation >                          | 🗆 🕠 Ian Instructor 🛛 🛥 KACo                                                                                                    | Staff Request Update                                              |  |  |  |  |
|                                        | Marcus Middle-High     Middle Georgia High School                                                                                                    | Request Update                                                    |  |  |  |  |
| Training                               | Kegan Metro-High     Metro High School                                                                                                    | Request Update                                                    |  |  |  |  |
| ······································ | Ophelia OK-High     Okefenokee High School                                                                                                    | Member Request Update                                             |  |  |  |  |
|                                        | Oscar Oconee-High     Oconee High School                                                                                                    | Member Request Update                                             |  |  |  |  |
|                                        | Chattahoochee Town                                                                                                    | Member Request Update                                             |  |  |  |  |
|                                        | 1         2         3         4         5         6         7         8         9                                                                               | 10 > >                                                            |  |  |  |  |
|                                        | Copyright © 2024 ENGAGIFII Inc All Rights Reserved.   Privacy Policy                                                                                            | 📀 Engagifii                                                       |  |  |  |  |

#### STEP 13

### Click on Request Update to send an email requesting an individual update

| Search Person Type | ۹ | \$Last Updated û           | Search Position  | Action         |
|--------------------|---|----------------------------|------------------|----------------|
| Staff              |   | Dec 07, 2021<br>at 6:38 PM | Board Secretary  | Request Update |
| Member             |   | Dec 07, 2021<br>at 6:13 PM | Board Vice Chair | Request Update |
| Staff              |   | Dec 07, 2021<br>at 6:48 PM | Board Secretary  | Request Update |
| Member             |   | Dec 07, 2021<br>at 6:11 PM | Board Vice Chair | Request Update |
| Member             |   | Dec 07, 2021<br>at 6:13 PM | Board Vice Chair | Request Update |
| Member             |   | Dec 07, 2021<br>at 6:10 PM | Board Vice Chair | Request Update |

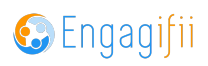

# Or select all to send a mass update request

|         | Last Updated Report - People<br>This report lists people records updated or no<br>status, roles & registrations.<br>Updated/Not Updated<br>Display Records:<br>Not Updated | t updated within a selected time range. Updates are tracked for Name, Is In Time Range V Within V Last 90 days | nstructor, Tag(s), Profile Picture, Basic Informat | tion, and any Custom Fields. U | lpdates are not tracked I | X for invitation  |
|---------|----------------------------------------------------------------------------------------------------|----------------------------------------------------------------------------------------------------|----------------------------------------------------|--------------------------------|---------------------------|-------------------|
| 0       | All People (Not Updated within Jun 15, 2024                                                                                                    | 1-Sep 13, 2024)                                                                                                | Request Update (1)                                 | Page [1/12                     | ] 10 V of 114 Re          | cords < > X T F ~ |
|         |                                                                                                    | All 114 are select                                                                                             | ted. Clear Selection                               |                                |                           |                   |
| $\odot$ | Search All People Q                                                                                                    | Search Primary Organization Q Member Org Lead                                                                  | Search Person Type Q                               | ≑Last Updated ①                | Search Position           | Action            |
| Ý       | Alex Administrator-XSBA                                                                                                    | ACO                                                                                                    | Staff                                              | Dec 07, 2021<br>at 6:38 PM     | Board Secretary           | Request Update    |
| Ý       | 😨 Gina Griffin-High                                                                                                    | Griffin High School                                                                                            | Member                                             | Dec 07, 2021<br>at 6:13 PM     | Board Vice Chair          | Request Update    |
| ¥       | Ian Instructor                                                                                                    | ACO                                                                                                    | Staff                                              | Dec 07, 2021<br>at 6:48 PM     | Board Secretary           | Request Update    |
| V       | Marcus Middle-High                                                                                                    | Middle Georgia High School                                                                                     | Member                                             | Dec 07, 2021<br>at 6:11 PM     | Board Vice Chair          | Request Update    |
| ¥       | 👧 Megan Metro-High                                                                                                    | Metro High School                                                                                              | Member                                             | Dec 07, 2021<br>at 6:13 PM     | Board Vice Chair          | Request Update    |
| V       | Ophelia OK-High                                                                                                    | Okefenokee High School                                                                                         | Member                                             | Dec 07, 2021<br>at 6:10 PM     | Board Vice Chair          | Request Update    |
| ¥       | Oscar Oconee-High                                                                                                    | 0 Oconee High School                                                                                           | Member                                             | Dec 07, 2021<br>at 6:11 PM     | Board Vice Chair          | Request Update    |
| ¥       | Tiberius Teacher                                                                                                    | Chattahoochee Town                                                                                             | 🙀 Member                                           | Dec 07, 2021<br>at 7:08 PM     | Board Chair               | Request Update    |

### STEP 15

# Select email recipients

| Send Request: Person Profile Update                                                                                         | ×                              |
|----------------------------------------------------------------------------------------------------|--------------------------------|
| (1) RECIPIENTS: Select the recipients for sending the email.                                                                | ~                              |
| 📀 In the previous step, you selected 114 people. Please choose how you to send them the email for updating profile details. |                                |
| <ul> <li>Email the person only</li> <li>Email the person and their respective Member Admin (Organization Lead)</li> </ul>   |                                |
|                                                                                                    | Preview Email Save and Proceed |
| (2) SCHEDULE - Select when to send the email.                                                                               | >                              |
|                                                                                                    |                                |
|                                                                                                    |                                |
|                                                                                                    |                                |
|                                                                                                    | Cancel 🦪 Send Request          |

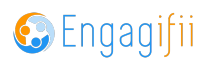

### **Click on Preview Email**

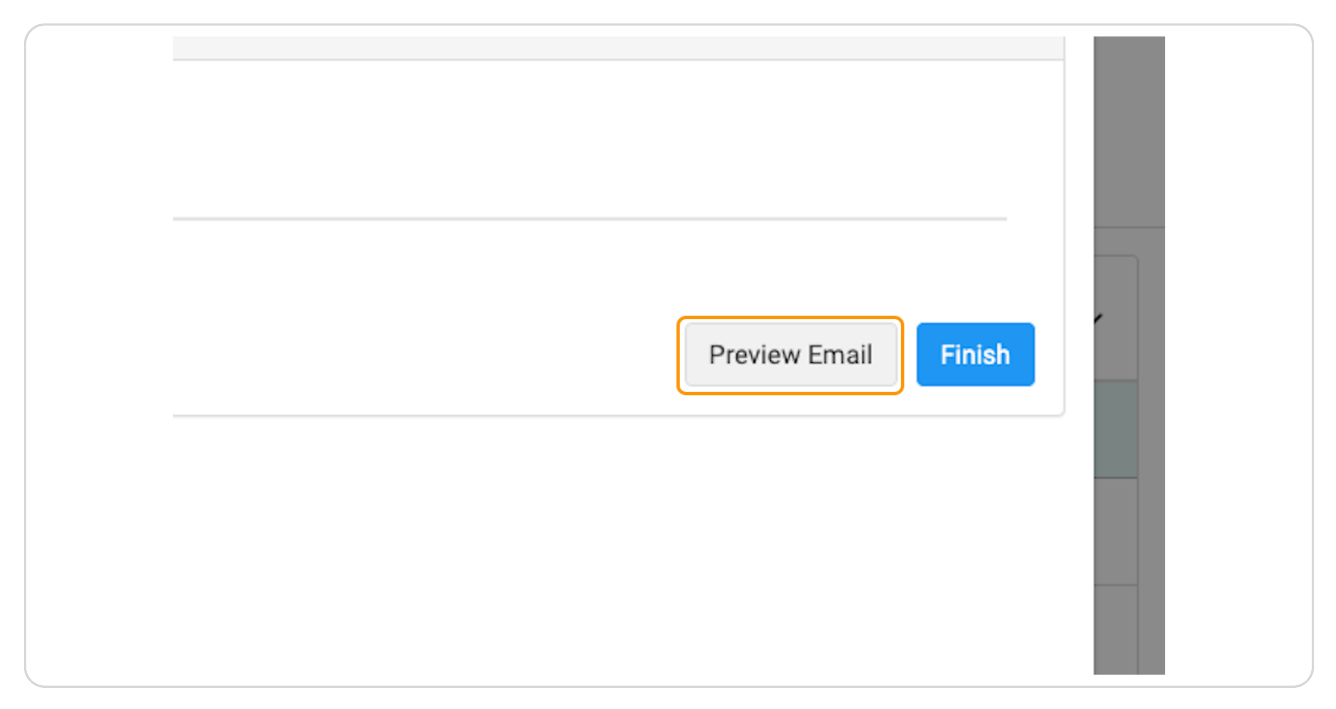

#### **STEP 17**

### Click on Cancel or Send Request when finished

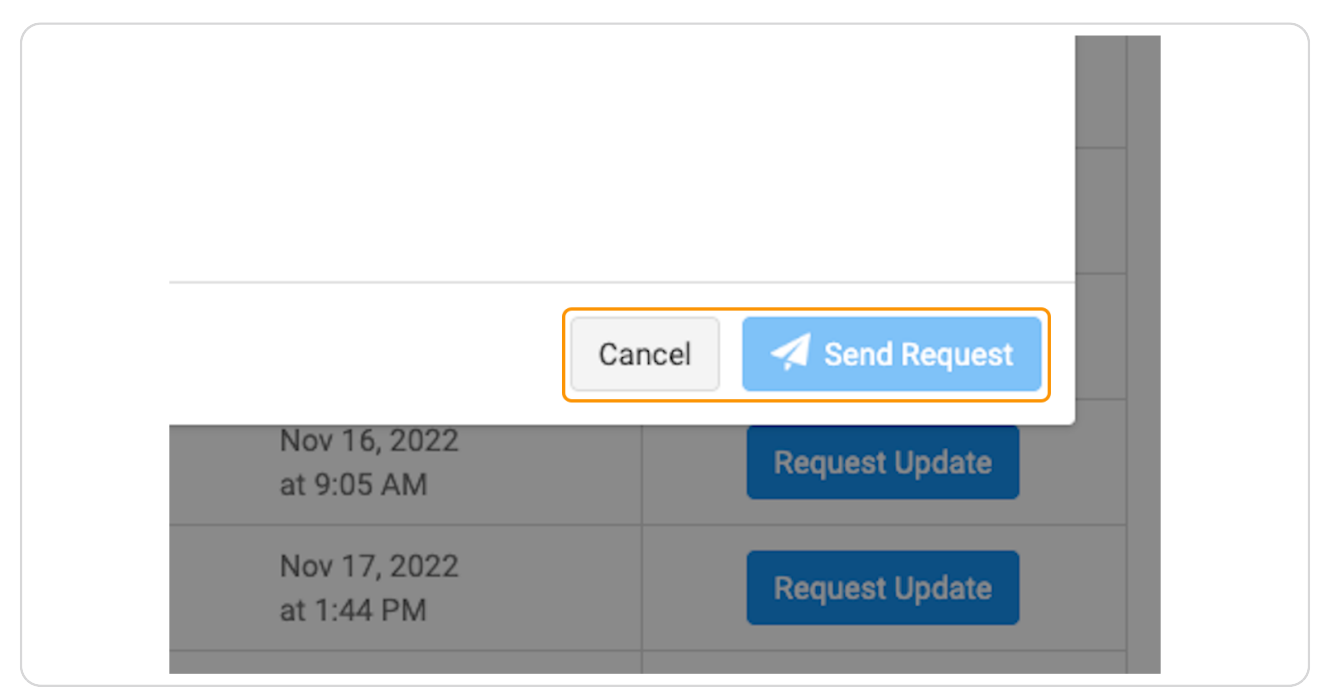

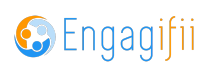

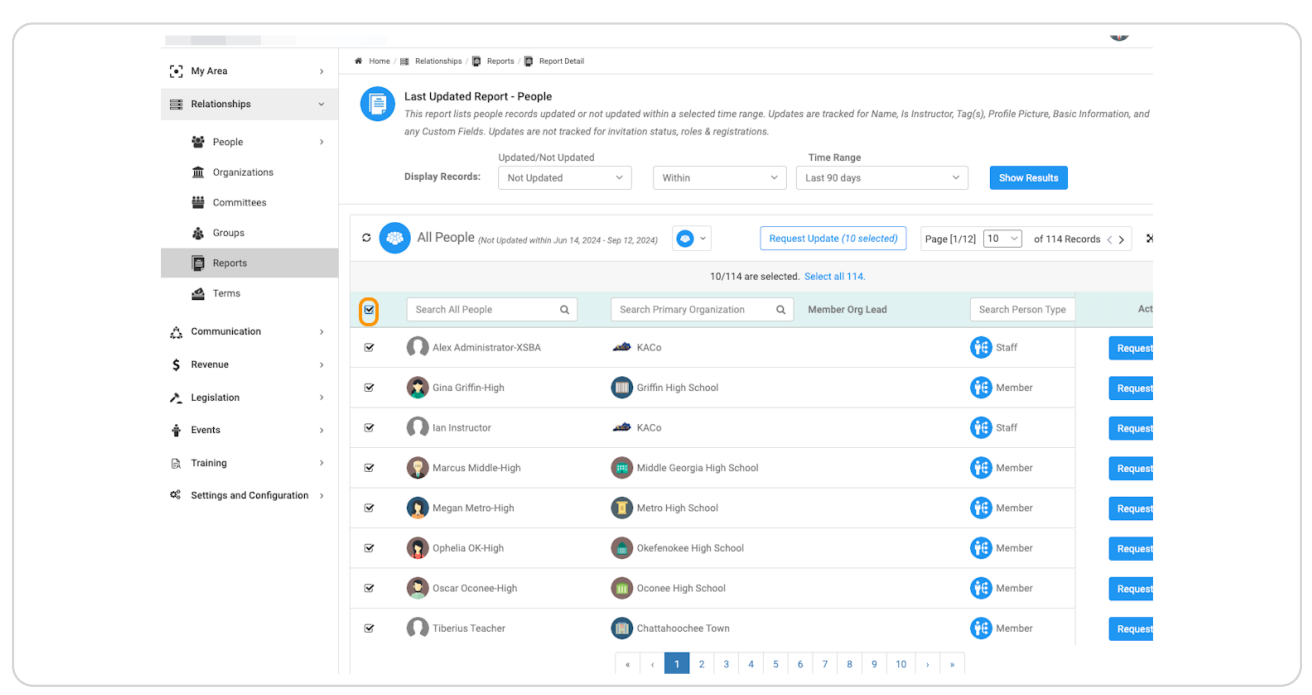

### To export a report, check the box to select all people

#### **STEP 19**

### And make sure you select all to be exported

| : NUL LIACKEU IUI I   | แพเลแบบ รเลเนร, เบเยร & เยษารแลแบ | 1115.                              |                        |
|-----------------------|-----------------------------------|------------------------------------|------------------------|
| Not Updated           |                                   | Time Range                         |                        |
| dated                 | ∽ Within                          | <ul> <li>✓ Last 90 days</li> </ul> | ✓ Show Results         |
|                       |                                   |                                    |                        |
| thin Jun 14, 2024 - 5 | Sep 12, 2024) 💿 🗸                 | Request Update (10 selected)       | Page [1/12] 10 ~ of 11 |
|                       | 10/114 are                        | e selected. Select all 114.        |                        |
| Q                     | Search Primary Organization       | Q Member Org Lead                  | Search Person Ty       |
| L.                    | ACO                               |                                    | Staff                  |
|                       | Griffin High School               |                                    | Member                 |
|                       | 📣 KACo                            |                                    | 🙀 Staff                |
|                       | <b>A</b>                          |                                    |                        |

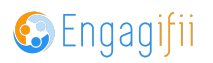

# Click on the wrench icon to access the Settings

| ✓ Show Results                |                         |
|-------------------------------|-------------------------|
| d) Page [1/12] 10 ∨ of 114 Re | ecords < > Settings 🖌 🗸 |
| Search Person Type            | Action                  |
| Staff                         | Request Update          |

### STEP 21

# Click on Export (114 Selected)

| ected) | Page [1/12] 10 ~ of 114 Re | ecords < > 🔀 🛪 🖉 🗸 |
|--------|----------------------------|--------------------|
|        | ‡≓ Sort                    | >                  |
|        | 🖋 List Columns             | >                  |
| ead    | Export (114 Select         | ted)               |
|        | Staff                      | Request Update     |
|        | Member                     | Request Update     |
|        | <u></u>                    |                    |

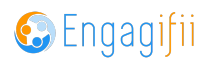

Select and drag the fields you want on your report or if you've previously created a report template, chose that.

| 💽 My Area                            | * The left adverse assessments all available fields for inclusion                                                | in the surgest Dans fields from the left to the sight to include them in | the event of difference we should be builtered to be state            |
|--------------------------------------|----------------------------------------------------------------------------------------------------|--------------------------------------------------------------------------|-----------------------------------------------------------------------|
| Relationships                        | I ne left column presents all available fields for inclusion<br>to adjust the sequence of fields in your export. | in the export. Urag fields from the left to the right to include them in | the export. Additionally, utilize the buttons on the right ifien, and |
| 😁 People                             | Template                                                                                                    |                                                                          |                                                                       |
| m Organizations                      | Select Template                                                                                                  |                                                                          | ~                                                                     |
| Committees                           | email ×                                                                                                    | (2) Selected Fields                                                      | (3)                                                                   |
| 🄹 Groups                             | Secondary Email Residence                                                                                        | Eirst Name                                                               | × T ×                                                                 |
| Reports                              | Work amail Basis Information                                                                                     |                                                                          |                                                                       |
| 🗳 Terms                              | WORK en rain basic mormation                                                                                     |                                                                          | Action                                                                |
| 📩 Communication                      |                                                                                                    | Primary Email                                                            | Request Update                                                        |
| \$ Revenue                           |                                                                                                    | ~                                                                        | ¥                                                                     |
| ▲ Legislation                        |                                                                                                    |                                                                          | Request Update                                                        |
| 🛉 Events                             |                                                                                                    |                                                                          | Request Update                                                        |
| 🕞 Training                           |                                                                                                    |                                                                          | Request Update                                                        |
| O <sub>o</sub> Settings and Configur |                                                                                                    | Update Templat                                                           | Save as New Template Download File Request Update                     |
|                                      | ☞ 🕥 Ophelia OK-High                                                                                              | 0kefenokee High School                                                   | Member Request Update                                                 |
|                                      | S Oscar Oconee-High                                                                                              | Oconee High School                                                       | Member Request Update                                                 |
|                                      | C Tiberius Teacher                                                                                               | Chattahoochee Town                                                       | Member Request Update                                                 |
|                                      |                                                                                                    |                                                                          | 9 10 > >                                                              |

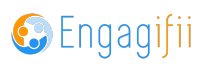

Once finished, you can either update an existing template, save as a new template or just download a one off report.

| Positions | Only (Primary Organization)                        | nequest opu |
|-----------|----------------------------------------------------|-------------|
| Primary M | ember Organization                                 | Request Upd |
|           |                                                    | Request Upd |
|           |                                                    | Request Upd |
|           | Update Template Save as New Template Download File | Request Upd |
| h School  | Member                                             | Request Upd |
| hool      | Member                                             | Request Upd |
| Town      | Member                                             | Request Upd |

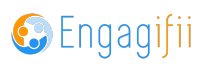

### **Click on Download File**

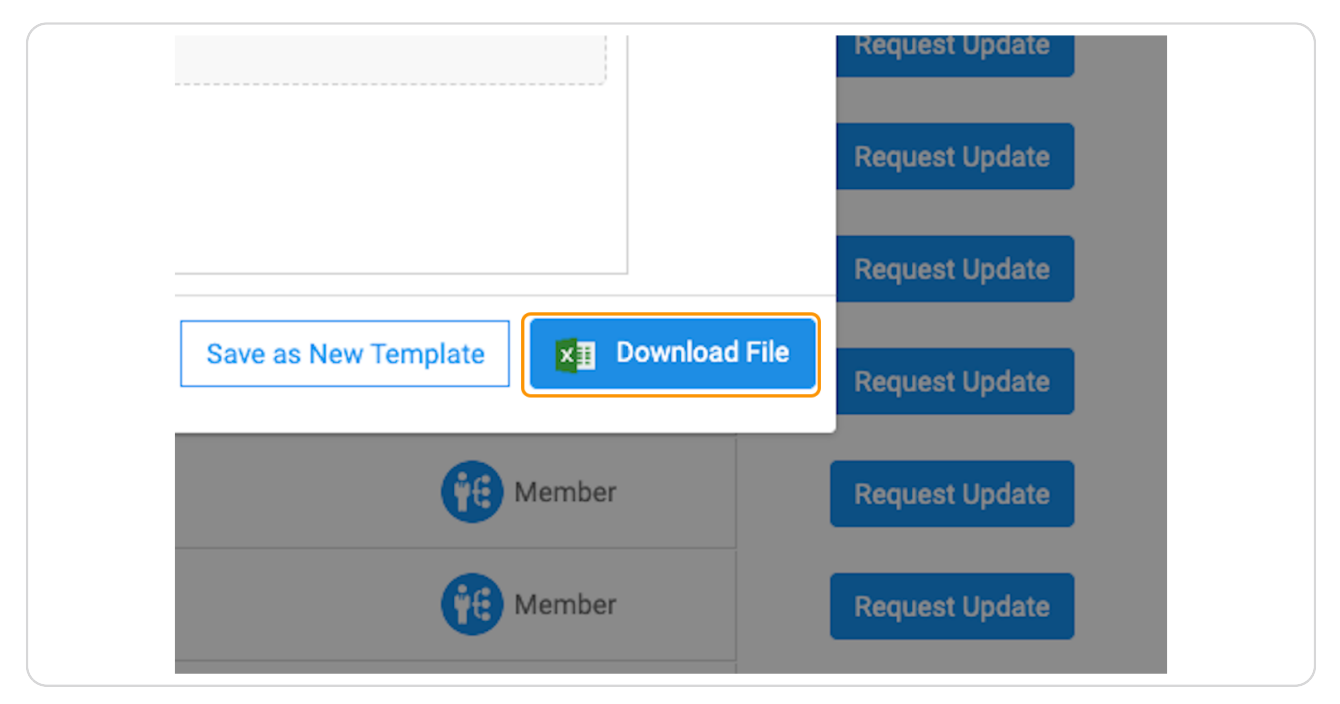

#### STEP 25

### Your report will be available in the My Area / My Downloads Area

| # Home / 🧱 Relation                                                                                                    | onships /                                                                        | r Last upated People Report (11                                                                                | 14 People selected) $	imes$ |                                               |
|----------------------------------------------------------------------------------------------------|----------------------------------------------------------------------------------|----------------------------------------------------------------------------------------------------|-----------------------------|-----------------------------------------------|
| Last U<br>This rep<br>any Cus                                                                                                    | Your file is being proport lists pe<br>boort lists pe<br>stom Fields             | epared. When the file is ready, it will be availab<br>gifii.                                                   | ole under your My Area ->   | 'nstructor, Tag(s), Profile Picture, Ba       |
| Display                                                                                                    | / Records:                                                                       |                                                                                                    | Okay                        | Show Results                                  |
|                                                                                                    | Poople                                                                           |                                                                                                    |                             |                                               |
|                                                                                                    | Not Updated within Jun 14,                                                       | 2024 - Sep 12, 2024)                                                                                           | uest Update (114 selected)  | Page [1/12] 10 V of 1141                      |
|                                                                                                    | People (Not Updated within Jun 14,                                               | All 114 People are se                                                                                          | elected. Clear Selection    | Page [1/12] 10 V of 114                       |
| Sear                                                                                                    | ch All People Q                                                                  | All 114 People are so<br>Search Primary Organization                                                           | elected. Clear Selection    | Search Person Type                            |
| Search<br>Search                                                                                                    | ch All People Q                                                                  | All 114 People are so<br>Search Primary Organization C                                                         | elected. Clear Selection    | Page [1/12] 10 ° of 114<br>Search Person Type |
| Image: Search of the search of the search of | ch All People Q<br>Alex Administrator-XSBA                                       | All 114 People are so<br>All 114 People are so<br>Search Primary Organization C<br>KACo<br>Griffin High School | elected. Clear Selection    | Search Person Type                            |
| Image: Search of the search of the search of | ch All People Q<br>Alex Administrator-XSBA<br>Sina Griffin-High<br>an Instructor | All 114 People are so<br>All 114 People are so<br>Search Primary Organization C<br>KACo<br>Griffin High School | elected. Clear Selection    | Search Person Type                            |

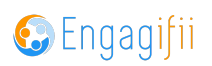

# Click on My Downloads

| : | My     | Area                             | ~ | 🖀 Home / į | 📱 Relationships / 📮 Re                                             | eports / 📑 Repor                | t Detail                 |                   |
|---|--------|----------------------------------|---|------------|--------------------------------------------------------------------|---------------------------------|--------------------------|-------------------|
|   | *      | My Downloads                     |   | P          | Last Updated Rep<br>This report lists peop<br>any Custom Fields, U | ort - People<br>le records upda | ited or no<br>tracked fo | t updated within  |
|   | ★<br>血 | My Favorites<br>My Organizations |   |            | Display Records:                                                   | Updated/Not                     | Jpdated                  | ~ W               |
|   | 0      | My Transactions                  |   |            |                                                                    |                                 |                          |                   |
|   | Ë      | Registrations                    | > | o 🦔        | All People (Not                                                    | Updated within J                | un 14, 2024              | 1 - Sep 12, 2024) |
|   | Ż      | Requests                         | > |            | ·                                                                  |                                 |                          |                   |
|   | Rela   | ationships                       | > | V          | Search All People                                                  |                                 | ۹                        | Search Prin       |
| ۵ | Con    | nmunication                      | > |            | ^                                                                  |                                 |                          | •                 |

### STEP 27

# Click on your report to view

|                           | ✓ Home / | 🏶 Home / 💽 My Area / 📥 My Downloads                               |                             |  |  |  |  |  |
|---------------------------|----------|-------------------------------------------------------------------|-----------------------------|--|--|--|--|--|
| ownloads                  |          | My Downloads<br>The files will be automatically deleted in 7 days | ds                          |  |  |  |  |  |
| vorites                   |          | Search Downloads Q                                                | Requested                   |  |  |  |  |  |
| ganizations<br>ansactions | $\odot$  | Last Updated All People from 06-14-2024 to 09-12-2024             | Sep 12, 2024<br>at 11:37 AM |  |  |  |  |  |
| trations                  | >        |                                                                   |                             |  |  |  |  |  |
| ests                      | >        |                                                                   |                             |  |  |  |  |  |
| ips                       | >        |                                                                   |                             |  |  |  |  |  |
| ation                     | >        |                                                                   |                             |  |  |  |  |  |
|                           | >        |                                                                   |                             |  |  |  |  |  |
|                           |          |                                                                   |                             |  |  |  |  |  |

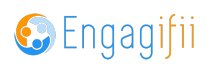

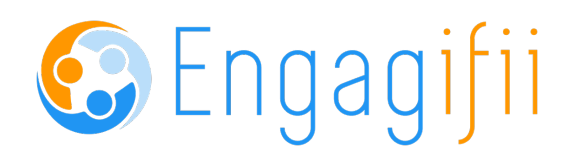

17 of 17